Gardolo, 10/12/2020

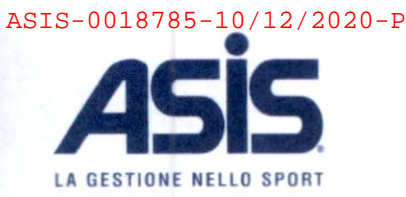

Prot. N. 18785 /U/2020/SB Asis – Ufficio Rapporti Utenti

A.S.I.S.

All.ti:

sportivi

.

Il Presidente

(avv. Antonio Divan)

Spettabili ASSOCIAZIONI SPORTIVE DILETTANTISTICHE SOCIETA' SPORTIVE ASSOCIAZIONI CIRCOLI ALTRI UTENTI ASSOCIATIVI A.S.I.S. LORO SEDI

OGGETTO: Area riservata Gepris - gestionale prenotazioni impianti sportivi

Con la presente Vi informiamo di aver attivato una nuova funzionalità del software di gestione prenotazioni impianti sportivi a favore delle società ed associazioni utilizzatrici con la creazione di una apposita area riservata che permetterà di avere un quadro generale delle proprie prenotazioni, della disponibilità degli impianti, delle comunicazioni ricevute da A.S.I.S. e dello stato dei pagamenti.

Per l'attivazione senza alcun costo della propria area riservata e per richiedere l'invio delle credenziali di accesso Vi invitiamo a compilare l'apposito modulo e ad inviarlo alla mail ufficiorapportiutenti@asis.trento.it

Inviamo in allegato inoltre la guida per l'attivazione dell'account e per l'utilizzo dell'area riservata.

Modulo richiesta codici di accesso Area riservata Gepris - gestionale prenotazioni impianti

A disposizione per ogni chiarimento, porgiamo cordiali saluti.

Guida per l'attivazione dell'account e per l'utilizzo dell'area riservata

Azienda Speciale per la gestione degli Impianti Sportivi del Comune di Trento

Sede legale: via IV Novembre, 23/4 38121 Gardolo (Trento)

Capitale di dotazione: Euro 3.951.345,52 i.v. Codice fiscale, Plva e nº iscr. Registro Imprese di Trento: 01591870223

Centralino: 0461 992990 pec: asis trento@pec it web site: www.asis.trento.it

Segreteria tel. 0461 959799 fax 0461 959218 e-mail: segreteria@asis.trento.it

Ufficio Rapporti Utenza; tel. 0461 959812 fax 0461 990621 e-mail. suggerimentiereçtami@asis.trento.it

Numero unico di reperibilità. tel. 800 949345 attivo tutti i giorni h. 8 - 24

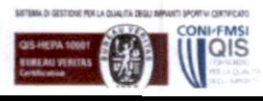

1

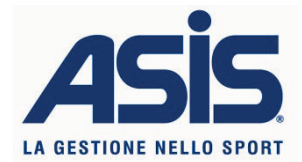

# Modulo richiesta codici di accesso Area riservata Gepris – gestionale prenotazioni impianti sportivi https://www.gepris.it/asisreserved

Società / Associazione

#### Legale Rappresentante

Indirizzo mail per attivazione account

## CHIEDE

Il rilascio dei codici di attivazione per l'accesso all'area riservata Gepris – gestionale prenotazioni impianti sportivi di A.S.I.S..

## DICHIARA

di sollevare A.S.I.S. da qualsiasi responsabilità inerente l'utilizzo non conforme alle proprie abilitazioni dei servizi online offerti dalla stessa per l'uso consentito;

di essere responsabile della conservazione, con la massima riservatezza e diligenza, del codice di identificazione (nome) e della parola chiave (password) che consentono l'accesso all'area riservata per mezzo del sito e di comunicare tempestivamente l'eventuale smarrimento della password tramite mail all'indirizzo <u>ufficiorapportiutenti@asis.trento.it</u> (le password verranno inviate tramite mail sulla casella indicata successivamente alla consegna e alla verifica del presente modulo);

#### Informativa sul trattamento di dati

Si informa che ai sensi degli artt. 13 e 14 del Regolamento UE 2016/679 e del D.Lgs. 196/2003, i dati personali sono raccolti dall'Ufficio Rapporti Utenti e dall'Ufficio Casse per lo svolgimento dell'attività di gestione prenotazioni impianti per cittadini, utenti associativi e individuali

- gestione ticketing casse e controllo accessi impianti a ingresso individuale
- gestione corsi fitness per utenti individuali
- gestione altri servizi all'utenza, noleggi e prestazioni varie
- gestione contabile di clienti/utenti
- albo delle associazioni/attività

in esecuzione di un compito o di una funzione di interesse pubblico. I dati non sono oggetto di comunicazione e diffusione ai sensi di legge.

Titolare del trattamento è A.S.I.S. con sede a Trento, frazione Gardolo, via 4 Novembre n. 23/4 (e-mail segreteria@asis.trento.it, pec: asis.trento@pec.it, sito internet <u>www.asis.trento.it</u> ), Responsabile della Protezione dei Dati è il Consorzio dei Comuni Trentini, con sede a Trento in via Torre Verde 23 (e-mail <u>servizioRPD@comunitrentini.it</u>, sito internet <u>www.comunitrentini.it</u> ).

Lei può esercitare il diritto di accesso e gli altri diritti di cui agli artt. 15 e seguenti del Regolamento UE 2016/679.

L'informativa completa ai sensi degli artt. 13 e 14 del Regolamento UE 2016/679 è a disposizione sul sito A.S.I.S. al link <u>http://www.asis.trento.it/it/privacy/informative-uffici/</u>.

Sottoscrizione per il consenso al trattamento dei dati

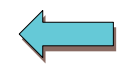

Timbro e firma del Legale Rappresentante

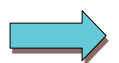

Data

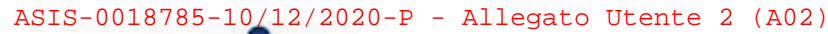

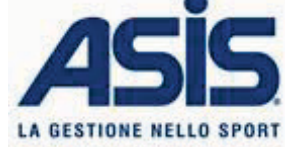

# GUIDA ALL'ATTIVAZIONE DELL'ACCOUNT

- 1. Compila il modulo "richiesta codici di accesso Area riservata Gepris gestionale prenotazioni impianti sportivi" che trovi in allegato e invialo tramite mail all'indirizzo <u>ufficiorapportiutenti@asis.trento.it</u>
- 2. Riceverai una mail contenente il link per la registrazione. Per registrarti clicca sul link cerchiato in rosso nella foto seguente.

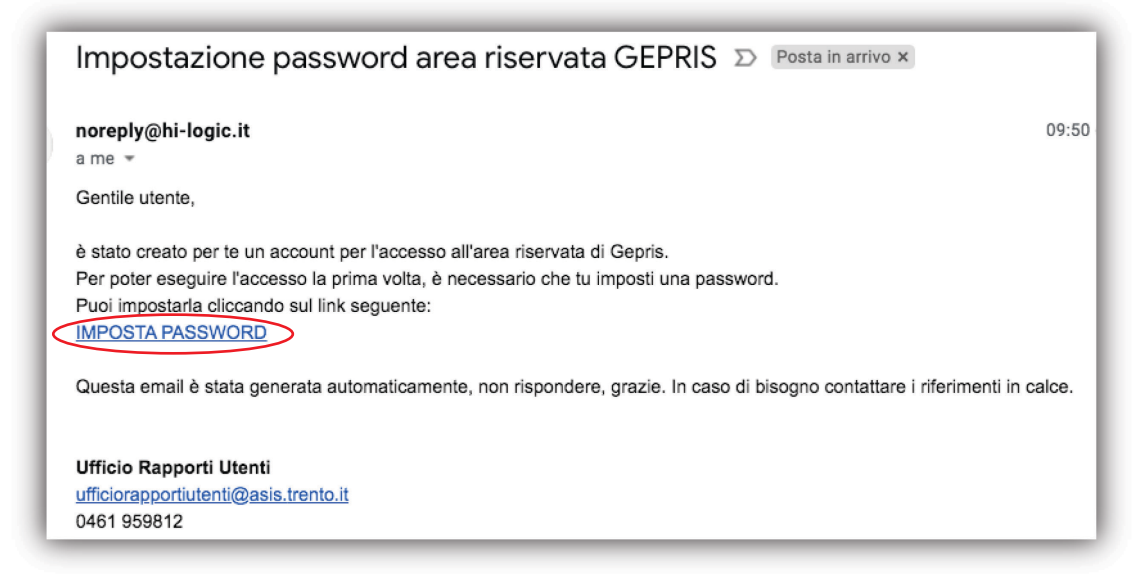

 Inserisci l'indirizzo mail indicato nel modulo richiesta (e sul quale hai ricevuto la mail per la registrazione) e la password che desideri utilizzare (necessario un carattere maiuscolo, uno minuscolo, un numero e un carattere speciale). Poi clicca su imposta.

|          | @ |
|----------|---|
| Password | P |

4. Accedi all'area riservata dal seguente indirizzo https://www.gepris.it/asisreserved inserendo le tue credenziali di registrazione.

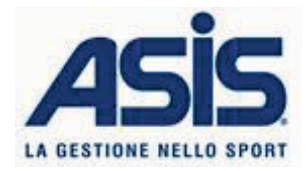

Attraverso l'area riservata di Gepris potrai avere un quadro generale delle tue prenotazioni, della disponibilità degli impianti, delle comunicazioni ricevute da A.S.I.S. e dello stato dei pagamenti. Di seguito sono spiegate tutte le funzioni dell'area riservata:

- A Bacheca: In questa sezione troverai comunicazioni inviate da A.S.I.S. così da avere un accesso rapido ad esse ogni volta che si vogliono consultare. Le comunicazioni saranno comunque inviate anche tramite mail.
- **Elenco prenotazioni** : Qui è possibile trovare il **riepilogo delle proprie prenotazioni** attive. È sufficiente inserire il periodo interessato e tutte le prenotazioni appariranno suddivise per impianto. E' possibile filtrare per impianto se si desidera visualizzare solo alcuni impianti specifici.

| eleziona impianto    |                                                |                       |       | ~     |                 |                                                                  |
|----------------------|------------------------------------------------|-----------------------|-------|-------|-----------------|------------------------------------------------------------------|
|                      | O TRENTO NORD Palastra 2º a                    | alana                 |       |       |                 |                                                                  |
| Giorno               | Sottoimpianto                                  | Dalle                 | Alle  | Ore   | Disciplina      | Attività                                                         |
| lunedi 14/09/2020    | Tutto l'impianto                               | 21:15                 | 22:15 | 01:00 | VARIE ATTIVITA' | attività ricreativa/amatoriale (B)                               |
| mercoledi 16/09/2020 | Tutto l'impianto                               | 19:30                 | 21:30 | 02:00 | VARIE ATTIVITA' | attività ricreativa/amatoriale (B)                               |
| venerdi 18/09/2020   | Tutto l'impianto                               | 21:15                 | 22:15 | 01:00 | VARIE ATTIVITA' | attività ricreativa/amatoriale (B)                               |
| lunedi 21/09/2020    | Tutto l'impianto                               | 21:15                 | 22:15 | 01:00 | VARIE ATTIVITA' | attività ricreativa/amatoriale (B)                               |
| mercoledi 23/09/2020 | Tutto l'impianto                               | 19:30                 | 21:30 | 02:00 | VARIE ATTIVITA' | attività ricreativa/amatoriale (B)                               |
| venerdi 25/09/2020   | Tutto l'impianto                               | 19:30                 | 21:30 | 02:00 | VARIE ATTIVITA' | attività ricreativa/amatoriale (B)                               |
| lunedi 28/09/2020    | Tutto l'impianto                               | 21:15                 | 22:15 | 01:00 | VARIE ATTIVITA' | attività ricreativa/amatoriale (B)                               |
| D - CENTRO SPORTIVO  | D TRENTO NORD - Palestra sola<br>Sottoimpianto | arium 2° pia<br>Dalle | Alle  | Ore   | Disciplina      | Attività                                                         |
| luned) 14/09/2020    | Tutto l'impianto                               | 19:30                 | 21:30 | 02:00 | VARIE ATTIVITA' | attività ricreativa/amatoriale (B)                               |
|                      |                                                |                       |       | 02.00 | MADIE ATTUITA   | and the sine of a family of a family of a loss of a large of the |
| mercoledi 16/09/2020 | Tutto l'impianto                               | 19:30                 | 21:30 | 02:00 | VARIE AL INTIA  | attivita hcreativa/amatonale (B)                                 |

• Calendario grafico : Anche in questa sezione si può vedere il riepilogo di tutte le prenotazioni attive, prenotazioni con la differenza che le prenotazioni saranno visualizzate con rappresentazione grafica: è sufficiente inserire il periodo e impianto interessato per visionare l'elenco di tutte le prenotazioni. Attenzione: il periodo selezionato non può superare i 30 giorni. Inoltre, sarà possibile vedere le disponibilità presenti negli stessi impianti utilizzati.

| Periodo                                      |                                                                                                    |
|----------------------------------------------|----------------------------------------------------------------------------------------------------|
|                                              |                                                                                                    |
| C - CENTRO SPORTIV<br>Palestra solarium 2º p | VO TRENTO NORD - Palestra 2" piano, 1D - CENTRO SPORTIVO TRENTO NORD - 🗸                                                                                                    |
|                                              |                                                                                                    |
| Proprie prenotazioni Altre                   | e prendrazioni                                                                                                    |
| 1C - CENTRO S                                | PORTIVO TRENTO NORD - Palestra 2º niano                                                                                                    |
| TO - OLIVINO C                               | Sector Control Control |
| Tutto l'impianto                             | 01 02 03 04 05 06 07 08 09 10 11 12 13 14 15 16 17 18 19 20 21 22 23                                                                                                    |
|                                              | o la la constructiona la la constructiona de la constructiona de la const                                                                                                    |
| 01/09/2020                                   |                                                                                                    |
| 02/09/2020                                   |                                                                                                    |
| 07/09/2020                                   |                                                                                                    |
| 09/09/2020                                   |                                                                                                    |
| 14/09/2020                                   |                                                                                                    |
| 16/09/2020                                   |                                                                                                    |
| 18/09/2020                                   |                                                                                                    |
| 21/09/2020                                   |                                                                                                    |
| 22/09/2020                                   |                                                                                                    |
| 28/09/2020                                   |                                                                                                    |
| 25/09/2020                                   |                                                                                                    |
| 26/09/2020                                   |                                                                                                    |
| 28/09/2020                                   |                                                                                                    |
| 29/09/2020                                   |                                                                                                    |
|                                              |                                                                                                    |
| D - CENTRO S                                 | SPORTIVO TRENTO NORD - Palestra solarium 2º niano                                                                                                    |
| D- OLIVINO C                                 | source include a abard solarism 2 parts                                                                                                    |
| Tutto l'impianto                             |                                                                                                    |
|                                              | <u>01 02 03 04 05 06 07 08 09 10 11 12 13 14 15 16 17 18 19 20 21 22 23</u>                                                                                                    |
|                                              | ortoneconteroneconteroneconteroneconteroneconteroneconteroneconteroneconteroneconteroneconteroneconteroneconter                                                                                                    |
|                                              |                                                                                                    |

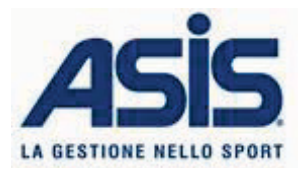

Elenco modifiche :
effettuate

Questa funzione permette di accedere a tutte le **modifiche effettuate sulle prenotazioni multiple** (NON singole prenotazioni). Anche qui è sufficiente inserire il periodo e, se desiderato, gli impianti interessati.

1. Le prenotazioni cumulate verranno elencate come in figura, mostrando un breve riepilogo dell'impianto, del periodo di validità, della disciplina e delle attività svolte.

| Dal 01/09/2020                                        | al 30/09/2020                                                                  |          |
|-------------------------------------------------------|--------------------------------------------------------------------------------|----------|
| 1C - CENTRO SPORTIVO TR<br>Palestra solarium 2º piano | ENTO NORD - Palestra 2 <sup>ee</sup> plano, 1D - CENTRO SPORTIVO TRENTO NORD - |          |
| Elenco prenotazioni                                   | cumulate                                                                       |          |
|                                                       | н к н                                                                          |          |
| Id prenotazione:                                      | 223056                                                                         |          |
| Impianto:                                             | 1C - CENTRO SPORTIVO TRENTO NORD - Palestra 2º piano                           |          |
| Sotto impianto:                                       | Tutto l'impianto                                                               |          |
| Periodo:                                              | lun 14/09/2020 - dom 06/06/2021                                                |          |
| Disciplina:                                           | VARIE ATTIVITA'                                                                |          |
| Attività:                                             | attività ricreativa/amatoriale (B)                                             |          |
| Id prenotazione:                                      | 223057                                                                         |          |
| Impianto:                                             | 1D - CENTRO SPORTIVO TRENTO NORD - Palestra solarium 2º piano                  | •        |
| Sotto impianto:                                       | Tutto l'impianto                                                               |          |
| Periodo:                                              | lun 14/09/2020 - dom 06/06/2021                                                |          |
| Disciplina:                                           | VARIE ATTIVITA'                                                                | <b>—</b> |
| Attività:                                             | attività ricreativa/amatoriale (B)                                             |          |
| Id prenotazione:                                      | 224795                                                                         |          |
| From on Day on Hones                                  | IN PERITA PRARTIA TREATA LIARA Ralatas saladam Stalama                         |          |

2. Selezionando l'icona con la lente a destra della prenotazione multipla di interesse, si accederà al riepilogo, giorno per giorno, di tutte le prenotazioni associate con indicazione, nelle note a fianco, delle variazioni effettuate su ogni singola prenotazione. Esempio in figura.

| ettagli prenota                                                      | zione cumulata                            |                  |                                           |                                                                                                    |      |
|----------------------------------------------------------------------|-------------------------------------------|------------------|-------------------------------------------|----------------------------------------------------------------------------------------------------|------|
| Cadenza prei                                                         | notazioni                                 |                  |                                           |                                                                                                    |      |
| Giorno                                                               | Dalle                                     | Alle             |                                           |                                                                                                    |      |
| Lunedì                                                               | 21:00                                     | 22:00            |                                           |                                                                                                    |      |
| Mercoledì                                                            | 21:00                                     | 22:00            |                                           |                                                                                                    |      |
| Venerdì                                                              | 19:00                                     | 21:00            |                                           |                                                                                                    |      |
| Dettaglio prei                                                       |                                           | Dalle            | Alle                                      |                                                                                                    | Note |
| lun 14/09/2020                                                       | 21:00                                     | 1                | 22:00                                     |                                                                                                    |      |
| mer 16/09/2020                                                       | 21.00                                     |                  |                                           |                                                                                                    |      |
|                                                                      | 21.01                                     | )                | 22:00                                     |                                                                                                    |      |
| ven 18/09/2020                                                       | 19:30                                     | 2                | 22:00<br>21:30                            | Prenotazione eliminata                                                                                          |      |
| ven 18/09/2020<br>lun 21/09/2020                                     | 19:30<br>21:15                            |                  | 22:00<br>21:30<br>22:15                   | Prenotazione eliminata<br>Prenotazione eliminata                                                                |      |
| ven 18/09/2020<br>lun 21/09/2020<br>mer 23/09/2020                   | 21:15<br>19:30<br>21:15<br>21:15          |                  | 22:00<br>21:30<br>22:15<br>22:15          | Prenotazione eliminata<br>Prenotazione eliminata<br>Prenotazione eliminata                                      |      |
| ven 18/09/2020<br>lun 21/09/2020<br>mer 23/09/2020<br>ven 25/09/2020 | 21:15<br>19:30<br>21:15<br>21:15<br>19:30 | 2<br>7<br>5<br>6 | 22:00<br>21:30<br>22:15<br>22:15<br>21:30 | Prenotazione eliminata   Prenotazione eliminata   Prenotazione eliminata   Ora inizio variata, Ora fine variata |      |

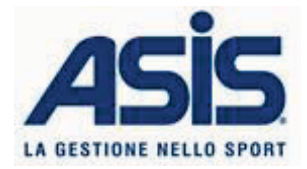

- Planning impianti: In questa sezione potrai visualizzare tutte le disponibilità di tutti gli impianti gestiti da A.S.I.S..
- C Richiesta prenotazione: Il link invia direttamente alla sezione del sito <u>www.asis.trento.it</u> che ti permetterà di inviare una richiesta di prenotazione in maniera facile e veloce.
- € Stato pagamenti : Questa funzione permette di accedere al riepilogo delle fatture ricevute da A.S.I.S. e verificarne lo stato di pagamento. Sarà inoltre possibile scaricarle in formato pdf cliccando sull'icona a destra della fattura. Esempio in figura.

| tato pagamenti<br>* Regolare |           |         |
|------------------------------|-----------|---------|
| Numero                       | Documento | Scarica |
| 6285                         | .pdf      | ۷.      |
| 620                          | .pdf      | ۷.      |
| 6718                         | .pdf      | ٤.      |
|                              | add       |         |

 A Piani di emergenza: Per finire, in questa sezione avrà modo di consultare le planimetrie degli impianti sportivi.